# Panopto Recorder Settings Scenario 1: Record Audio

|                                           | Create New Re                                                                                                    | cording                     | () Manage Recordings                                                                                                    | Settings                                                            | SMUCANVASPROD\erios<br>Sign out |  |  |
|-------------------------------------------|----------------------------------------------------------------------------------------------------|-----------------------------|----------------------------------------------------------------------------------------------------|---------------------------------------------------------------------|---------------------------------|--|--|
| 5 Stop                                    | Record 4                                                                                                    | Session S<br>Folder<br>Name | My Folder<br>Neuroscience > Neurohistology S                                                                                                | Slide Overview                                                      | Uebcast<br>1a<br>Join Session V |  |  |
| 2                                         | Primary Sources  Video None  Audio Microphone (2- Quality Ultra  Capture Computer A  Secondary Sources  Capture PowerPoint Capture Main Screer  Add Another Vi | HP 720p HD<br>uudio         |                                                                                                    | ou can record more devices by cho<br>them from the list to the left | osing                           |  |  |
| Session Settings: 1<br>Primary Sources: 2 |                                                                                                    | 1 (a<br>2 V<br>A            | (a) Folder <u>My Folder or other Panopto folder</u> (b) Session Name<br>Video – None<br>Audio - Microphone (Select the Mic you want to use) |                                                                     |                                 |  |  |
| Secor<br>Re                               | ndary Source:<br>ecord Button:<br>Stop Button:                                                                                                    | 3 U<br>4 C<br>5 C           | <b>uality</b> - Ultra<br>ncheck all<br>lick <b>Record</b><br>lick <b>Stop</b>                                                               |                                                                     |                                 |  |  |

## Before starting...

1. Select Panopto Recorder Settings

## 2. To record presentation

- a. Click Record
- b. Wait for 5 seconds before you start talking
- c. Proceed with presentation

- 3. To end recording
  - a. Wait for 5 seconds before pressing the stop button
  - b. Click Stop

# Panopto Recorder Settings Scenario 2: Record Video/Audio

|              | Create New Re                   | cording                                              |                               | Manage Recordings                                      | Settin                               | ıgs                                   | SMUCANVASPROD\erios<br>Sign out |
|--------------|---------------------------------|------------------------------------------------------|-------------------------------|--------------------------------------------------------|--------------------------------------|---------------------------------------|---------------------------------|
|              | 4                               | Session                                              | Settings                      | la <sup>st</sup>                                       |                                      |                                       |                                 |
| 5 Stop       | Record                          | Name                                                 | Neuros                        | science > Neurohistology                               | Slide Overview                       | 1b                                    | Join Session 🗸                  |
| 2            | Primary Sources                 | ponitor Webca<br>HP 720p HD<br>t<br>n<br>ideo Source | m ~<br>Mor ~                  | Y                                                      | ou can record r<br>them fron         | more devices by an the list to the le | choosing<br>eft                 |
| Sess<br>Prim | sion Settings:<br>hary Sources: | 1 F<br>2 V                                           | older N<br>/ideo –<br>Audio - | Name (My Folder)<br>Select computer<br>Microphone (Sel | ) / Session<br>Webcam<br>ect the Mic | Name<br>c you want to                 | o use)                          |
|              | -                               | (                                                    | Quality                       | - Ultra or Ultra N                                     | lotion (mo                           | ving head or                          | body)                           |
| Secon        | dary Source:                    | <mark>3</mark> ι                                     | Jnchec                        | k all                                                  |                                      |                                       |                                 |
| Re           | cord Button:                    | 4 (                                                  | Click <b>Re</b>               | cord                                                   |                                      |                                       |                                 |
|              | Stop Button:                    | 5 (                                                  | Click <b>Sto</b>              | qq                                                     |                                      |                                       |                                 |

### Before starting...

## 1. Select Panopto Recorder Settings

- 2. To record presentation
  - a. Click Record
  - **b.** Wait and smile for 5 seconds
  - c. Proceed with presentation

- 3. To end recording
  - a. Wait and smile for 5 seconds
  - b. Click Stop

## Panopto Recorder Settings Scenario 3: Record Audio / PowerPoint

|                  | Create I      | w Recording ( ) Manage Recording              | gs 🔅 Settings                     | SMUCANVASPROD\erios<br>Sign out  |
|------------------|---------------|-----------------------------------------------|-----------------------------------|----------------------------------|
| 5                |               | Session Settings                              |                                   | bocast                           |
|                  | Record        | Folder My Folder                              | istology Slide Overview           | 1b Join Session V                |
| Pr               | imary Sources |                                               | Main Screen                       |                                  |
|                  |               | 4a Begin recording?                           |                                   |                                  |
| Vi               | deo None      |                                               |                                   |                                  |
| <b>2</b> AL      | udio Micropl  | ie (2- HP 720p HD Mor 🗸                       | recording after PowerPoint opens? |                                  |
| Qu               | uality Ultra  |                                               |                                   |                                  |
|                  | Capture Co    | uter Audio                                    |                                   |                                  |
|                  | Capture Pov   | Point                                         | PowerPoint is not runn            | ing                              |
|                  | Capture Ma    | Screen                                        | 4b Open a Presentation            |                                  |
|                  |               |                                               |                                   |                                  |
|                  |               |                                               |                                   |                                  |
| 7                |               |                                               |                                   |                                  |
|                  |               |                                               |                                   |                                  |
| Stop             |               |                                               |                                   |                                  |
|                  |               | Resolution 1920 x                             | 1080 🗸 fps — 19 kbps              | 1500 Apply                       |
| Socian Sattin    | ac. 1         | Eoldor Namo (My Eoldor) /                     | Sossion Namo                      |                                  |
| Session Settin   | gs. <u> </u>  |                                               | Session Name                      |                                  |
| Primary Sourc    | es: 2         | Video - None                                  |                                   |                                  |
|                  |               | Audio - Microphone (Select                    | t the Mic you want to             | use)                             |
|                  |               | Quality - Ultra (Ultra Motio                  | on for moving heads)              |                                  |
| Secondary Sour   | ce: 3         | Check <b>Record PowerPoint</b> ,              | / Check <b>Capture Mai</b> i      | n Screen (to record display feed |
| Secondary Displa | ay: 4         | Select PowerPoint tab -> O                    | pen a Presentation -              | > Yes to automatically start     |
|                  |               | recording and play PowerPo                    | oint in full screen mo            | de.                              |
| Record Butto     | on: 5         | Click <b>Record</b> if <b>4c</b> is <b>NO</b> |                                   |                                  |
| ESC K            | ey: 6         | Click <b>ESC key</b> on keyboard t            | o unhide recorder.                |                                  |
| Stop Butto       | on: 7         | Click <b>Stop</b> .                           |                                   |                                  |
|                  |               |                                               |                                   |                                  |

1. Before starting... 3. To record presentation, a. Click **Record** a. Plan recording. **b. Download** PowerPoint file to the computer b. Wait and smile for 5 seconds c. Narrate and advance slides desktop c. Open PowerPoint To end your recording 4. a. Wait and smile for 5 seconds b. Click ESC 2. **Select Panopto Recorder Settings** c. Click Stop

# Panopto Recorder Settings Scenario 4: Record Video/Audio/ PowerPoint

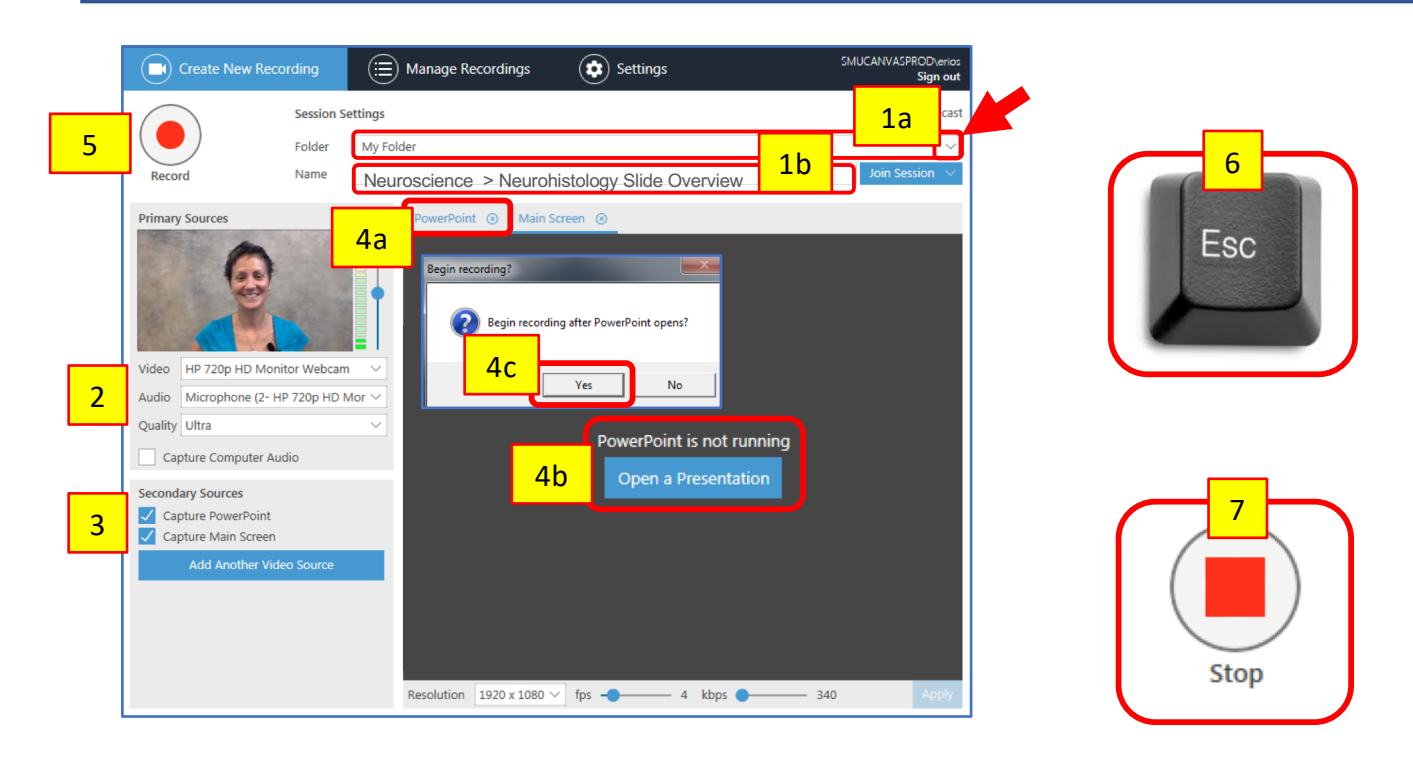

**Session Settings: Primary Sources:**  Folder Name (My Folder) / Session Name

2

Video – Select computer Webcam

Audio - Microphone (Select the Mic you want to use)

**Secondary Source: Secondary Display:** 

| 3 |   |  |
|---|---|--|
|   | 3 |  |
| 4 | 4 |  |

5

6

1

Quality - Ultra or Ultra Motion (moving head or body) Select PowerPoint tab -> Open a Presentation -> Yes to automatically start recording and play PowerPoint in full screen mode.

**Record Button:** ESC Key: **Stop Button:** 

Click Record if 4c is NO

Click ESC key on keyboard to unhide recorder.

Click Stop.

#### 1. Before starting...

- a. Download PowerPoint file to the computer desktop
- b. Open PowerPoint presentation on computer desktop
- 2. Select Panopto Recorder **Settings**

#### To record presentation 3.

- a. Click Record
- b. Set the PowerPoint in Presentation Mode
- c. Wait and smile for 5 seconds
- d. Narrate and advance slides

## 4. To end recording

- a. Wait and smile for 5 seconds
- b. Click **ESC** on keyboard.
- c. Click Stop